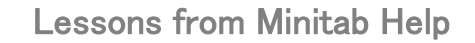

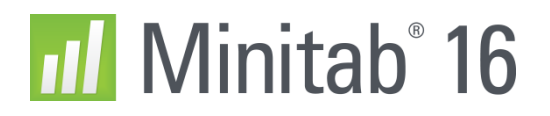

## 確率分布プロット

ヘルプ > ヘルプ > グラフメニュー > 確率分布プロット > 例 > 確率表示

あなたは、会社の特別なトレーニングプラグラムに参加するための適性試験を受けました。トレーニングは、上位 10%(90番目の百分位数)の受験者に提供されます。あなたの成績は1783点ですが、百分位数についてはまだ知 らされていません。また、成績は平均が1211点、標準偏差が320(「パラメータ」を参照)で正規分布されることが分 かりました。この場合は、確率分布プロットを使用してテストの百分位成績を調べます。

- 1. グラフ > 確率分布プロット を選択します。
- 2. 確率表示 を選択し、OK をクリックします。
- 3. 分布 で 正規 を選択します。
- 4. 平均 に 1211 と入力します。 標準偏差 に 320 と入力します。
- 5. 陰影部分 タブをクリックします。 陰影部分の定義基準 で X値 を選択します。
- 6. 左裾部 をクリックします。 X値 に 1738 と入力します。
- 7. OK をクリックします。

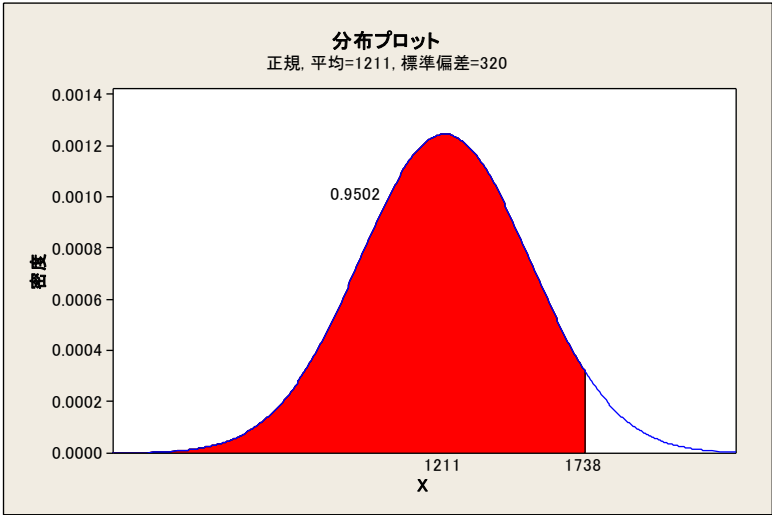

グラウウィンドウの出力

## 結果の解釈

平均が1211、標準偏差が320の正規分布によると、95%が1738点以下にあたります。したがって、あなたの成績は 95番目の百分位数になるので、トレーニングに参加することができます。

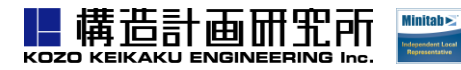

株式会社構造計画研究所 Minitab スタッフ TEL: 03-5342-1025 E-mail: minitab@kke.co.jp http://www.kke.co.jp/minitab/ © 2011 Minitab Inc. Reprinted with permission.